## Farm Bureau – Grainger Quick Step Guide

- 1. Go to <u>www.Grainger.com/FarmBureau</u>
- 2. Click "Register Now" located at the top right corner of your webpage.
- 3. Select "Business Use"
  - a. If you choose "personal use" you will not be able to enter the FFBF Account Number and will have to call to update your account.
- 4. Enter your registration information a. Name, email address, phone number
- 5. Enter the FFBF Account Number: 856485677
- 6. Click "Continue"
- 7. Complete your registration
  - a. Create a User ID,
  - b. Create your Password
  - c. Create your Security Question. This is in case you forget your user ID and/or password.
- 8. Check the box to Agree to the Terms of Registration

9. Click "Submit Registration"

You will receive a registration confirmation. Farm Bureau contract pricing will be automatically loaded to your account.